## DVDs in Klassenräumen abspielen

Sollte das Abspielen von DVDs in den Klassenräumen unerwartet zu Problemen führen (z. B. der Film startet nicht), befolgen Sie nachstehende Anweisungen:

- 1. DVD in DVD-Laufwerk einlegen.
- 2. Windows Explorer 🥅 öffnen.
- 3. Wählen Sie in der Seitenleiste links den Menüpunkt "Dieser PC" aus.

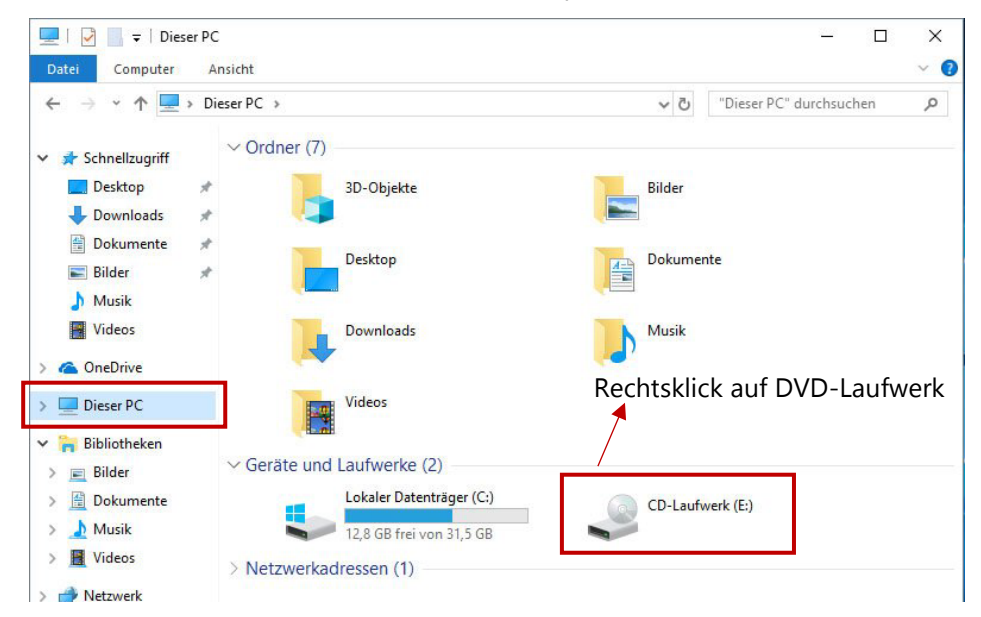

- 4. Klicken Sie mit der rechten Maustaste auf das DVD-Laufwerk und wählen "Öffnen" aus.
- 5. Öffnen Sie nun den Ordner "VIDEO\_TS" mittels Doppelklick darauf.
- 6. Starten Sie die DVD nun mittels Doppelklick auf die Datei "VIDEO\_TS.IFO".

| VIDEO_TS.BUP   | 01.03.2004 10:37 BUP-Datei             | 18 KB        |
|----------------|----------------------------------------|--------------|
| 🛓 VIDEO_TS.IFO | 01.03.2004 10:37 VLC media file (.ifo) | 18 KB        |
| VIDEO_TS.VOB   | 01.03.2004 10:33 VLC media file (.v    | 154 KB       |
| VTS_01_0.BUP   | 01.03.2004 10:37 BUP-Datei             | 98 KB        |
| 🛓 VTS_01_0.IFO | 01.03.2004 10:37 VLC media file (.ifo) | 98 KB        |
| 🛓 VTS_01_0.VOB | 01.03.2004 10:32 VLC media file (.v    | 152.314 KB   |
| 🛓 VTS_01_1.VOB | 01.03.2004 10:33 VLC media file (.v    | 1.048.404 KB |
| 🛓 VTS_01_2.VOB | 01.03.2004 10:34 VLC media file (.v    | 1.048.404 KB |
| 🛓 VTS_01_3.VOB | 01.03.2004 10:35 VLC media file (.v    | 1.048.404 KB |

7. Die Wiedergabe der DVD wird gestartet bzw. das DVD-Menü wird angezeigt. Evtl. benötigt der PC für diesen Schritt etwas länger.